# Nu I アプリケーション・ 1BIT USB DAC/ADC インストール・ガイド

#### Nu lを接続する前に

設定を円滑に行うため、Nulとコンピューターを接続する前に、必ず専用ドライバーをインストールしてください。

このガイドをよくお読みになり、Setup プログラムをダウンロードして各インストールを 行ってから、Nu Iをコンピューターと接続してください。

#### 目次

| 1. Nu l の関連ソフトウェア                                          | 2        |
|------------------------------------------------------------|----------|
| 2.ソフトウェアのダウンロード                                            | 3        |
| 3. KORG Ex Audio Driver(専用オーディオ・<br>バー)と AudioGate のインストール | ドライ<br>4 |
| Windows PC の場合                                             | 4        |
| Mac の場合<br>4. AudioGate Recording Studio のインストー            | -ル7      |

## KORG

## 1. Nulの関連ソフトウェア

Nu lをWindows PCまたはMacに接続して、再生および録音するための各ソフトウェアには以 下があります。

これらのソフトウェアは下記からダウンロードすることができます。

http://www.korg.com/products/audio/audiogate4/download.php

#### KORG Ex Audio Driver(専用オーディオ・ドライバー)

SONIC リマスタリング・テクノロジーによるDSDリマスタリングをするためのドライバー です。Windows PCではASIO機能も本ドライバーに含まれています。

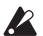

必 ご使用になるコンピューター(Windows PCまたはMac)に、必ず専用オーディオ・ドライ バーをインストールしてから、Nulを接続してください。専用オーディオ・ドライバー は、Nulのすべての機能を活用するために必要なものです。

#### AudioGate 4 (HIGH RESOLUTION MUSIC PLAYER)

DSDネイティブ再生、録音をするためのソフトウェアです。NullにはAudioGate 4.5以降の バージョンが対応しています。

Tip: Windows PCではASIO2.1 DSD対応ソフトウェアでもDSD再生、録音が可能な場合があ ります。

Note: これ以降の説明での[AudioGate]という表記はAudioGate 4.5 またはそれ以降のバー ジョンを意味します。

#### AudioGate Recording Studio (DSD専用マルチトラック・レコーダー・ア プリケーション)

AudioGate Recording Studioは、複数台のNu Iを接続して、最大8チャンネルのマルチトラック 録音を行うソフトウェアです。

詳細は、ソフトウェア AudioGate Recording Studio に付属の「マルチトラック・レコーディン グ・ガイド」を参照してください。

Note: Null1台での2ch録音はAudioGate Recording Studioでもできますが、AudioGateのフォ ノ・イコライザーを利用した録音や、ソング再生が目的の場合はAudioGate 4.5(またはそれ以 降のバージョン)をご使用ください。

Note: PCMのマルチトラック・レコーディングには一般のDAWが使用できます。

#### 各ソフトウェアの動作環境

各ソフトウェアの動作環境、および最新のOSの対応状況についてはコルグ・ウェブサイトを ご覧ください。

https://www.korg.com/nu 1/ http://www.korg.com/support/os/

## 2. ソフトウェアのダウンロード

- 1 下記のAudioGate 4のダウンロード・ページにアクセスします。 http://www.korg.com/products/audio/audiogate4/download.php
- 2 ご使用になるWindows版またはMacOS版のダウンロード・ページにジャンプするボタンをクリックします。
- 3  $y_{\text{D}} = y_{\text{D}} = y_{\text{D}$

## 3. KORG Ex Audio Driver(専用オーディ オ・ドライバー)と AudioGate のイン ストール

### Windows PCの場合

#### セットアップ・プログラムからのインストール

- 1 ダウンロードしたZIPファイルを解凍します。
- 2 KORG AudioGate and USB Audio Device Setupフォルダー内のSetup を実行します。 セットアップ・プログラムKORG AudioGate and USB Audio Device Setupが表示されます。
- 3 "製品名"下のボックスのマをクリックして、"Nu I"を選択します。 右側にNu I用のアプリケーションとドライバーのインストール・ボタンのみが表示されます。

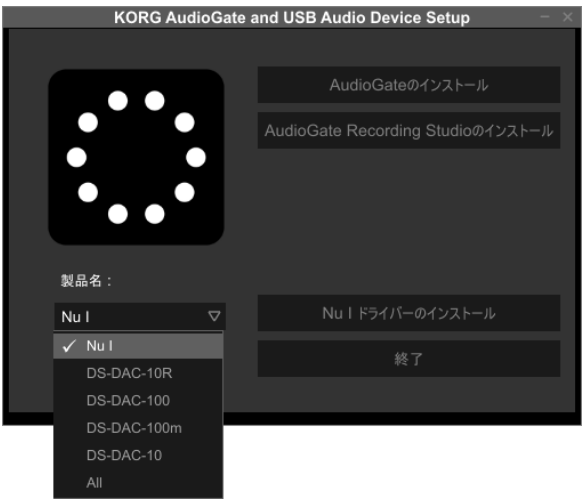

- **4** "Nulドライバーのインストール"をクリックして、専用オーディオ・ドライバーをイン ストールします。
- ▲ ドライバーのインストール完了前にNulをコンピューターに接続しないでください。すでに接続してしまっている場合は一旦取り外してドライバーのインストール完了後に接続し直してください。

- 5 "AudioGateのインストール"をクリックして、インストールします。 インストール中に表示される"AudioGateのアクティベーションについて"をよくお読み頂き、インストールを完了させます。
- **6** "終了"をクリックします。

#### 専用オーディオ・ドライバーのインストール手順

ここではWindowsの標準的な手順に従って説明を行います。

Windowsのバージョンや環境によってコンピューターに表示されるインストール画面は多 少異なりますが、手順は同様です。

インストールの途中で、インストールするかしないかを尋ねるダイアログが表示された場合 には【インストール】をクリックしてください。

- 1 ダウンロードした KORG AudioGate and USB Audio Device Setup パネルの "Nu I ドライ バーのインストール"をクリックして、インストーラーを起動します。
- 2 言語の選択ダイアログが現れますので、「日本語」を選択して【OK】をクリックします。
- 3 [KorgExAsioDriver用のInstallShieldウィザードへようこそ]というダイアログが現れますので、【次へ(N) >】をクリックします。
- 4 使用許諾契約の条項に同意したら、【インストール】をクリックして、インストールを 開始します。
- 5 セキュリティ警告が表示された場合は、【インストール】をクリックします。
- 6 ドライバーが正常にインストールされたというメッセージが表示されたら、【完了】を クリックしてインストーラーを終了させます。
- 7 Nulとコンピューターを接続します。
- 8 Nulの電源を入れます。

Windows PC にデバイス ドライバー ソフトウェアが正しくインストールされて、使用 する準備ができると、Windowsからメッセージが表示されます。しばらくお待ちください。

*Note:* Windowsからのメッセージが表示されないことがあります。その場合はWindowsのサウンドコントロールパネルを開き、KORG Ex Audio Deviceが再生タブに表示されていることを確認してください。

*Note:* AudioGateの使用方法については、「Nu I取扱説明書」12ページ「再生と録音の方法」およびAudioGate取扱説明書をご覧ください。

## Macの場合

- 1 ダウンロードしたdmgファイルをマウントします。
- 2 "KORG AudioGate and USB Audio Device Setup"内のSetupを実行します。 セットアップ・プログラムKORG AudioGate and USB Audio Device Setupが表示されます。
- 3 "製品名"下のボックスのマをクリックして、"Nul"を選択します。 リストにNul用のアプリケーションとドライバーが表示されます。

| × – KORG AudioGate and USB Audio Device Setup |                                   |
|-----------------------------------------------|-----------------------------------|
|                                               |                                   |
|                                               | AudioGateのインストール                  |
|                                               | AudioGate Recording Studioのインストール |
|                                               |                                   |
|                                               |                                   |
|                                               |                                   |
| 製品名:                                          |                                   |
| Nu I 🗢                                        | Nu丨ドライパーのインストール                   |
| √ Nu I                                        | 終了                                |
| DS-DAC-10R                                    |                                   |
| DS-DAC-100m                                   |                                   |
| DS-DAC-10                                     |                                   |
| All                                           |                                   |

**4** "Nul ドライバーのインストール"をクリックして専用オーディオ・ドライバーをイン ストールします。

インストーラーに表示される手順に従って、インストールを完了してください(完了後 に再起動が必要になります)。

- 5 "AudioGateのインストール"をクリックします。 インストール中に表示される"AudioGateのアクティベーションについて"をよくお読み頂き、インストールを完了させます。
- **6** "終了"をクリックします。

*Note:* AudioGateの使用方法については、「Nu I 取扱説明書」12ページ「再生と録音の方法」およびAudioGate取扱説明書をご覧ください。

## 4. AudioGate Recording Studio のイン ストール

🔏 「3. KORG Ex Audio Driver (専用オーディオ・ドライバー)とAudioGateのインストール」を 参照して、専用オーディオ・ドライバーのインストールを済ませてください。

- **1** KORG AudioGate and USB Audio Device Setupフォルダー内のSetup を実行します。 セットアップ・プログラムKORG AudioGate and USB Audio Device Setup が表示されま す。
- 2 "製品名"下のボックスのマをクリックして、"Nul"を選択します。
- 3 "AudioGate Recording Studioのインストール"をクリックして、インストールします。
- 4 "終了"をクリックします。

\* すべての製品名および会社名は、各社の商標または登録商標です。

株式会社コルグ

本社: 〒206-0812 東京都稲城市矢野口 4015-2 © 2018 KORG INC.